#### MATLAB GRAFİK İŞLEMLERİ

İKİ BOYUTLU GRAFİKLER EKSENLERİ İSİMLENDİRME ÇİZGİ ve İŞARETLEME SEÇENEKLERİ GRAFİĞE GÖSTERGE EKLEME (LEGEND KOMUTU) İŞLEMLERİ GRAFİKLERE SEMBOL ve YUNAN KARAKTERLERİNİ EKLEMEK

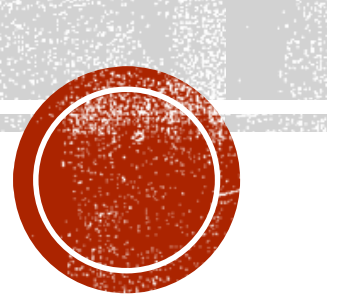

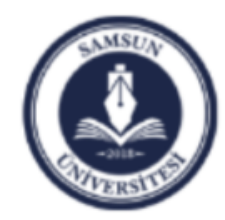

Samsun Üniversitesi, Mühendislik Fakültesi, Makine Mühendisliği Bölümü Prof. Dr. Bahattin Kanber, Samsun 2019

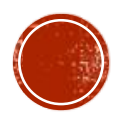

## IKI BOYUTLU GRAFIKLER

- Matlabda en basit grafik çizdirme komutu, plot komutudur.
- plot komutu, iki boyutlu doğru (çizgi) grafiği çizdirir.
- Örneğin X ile Y, iki aynı boyutlu vektör ve X'deki sayılar x-ekseni (absis) üzerinde Y'deki sayılar yekseni (ordinat) üzerinde olsun.
- plot komutu X in her noktası için karşılık gelen Y değerlerini çizdirir.
- Diğer bir deyişle, (X(1),Y(1)), (X(2),Y(2)), (X(3),Y(3)) vb noktalar çizdirilecek ve daha sonra da tüm bu noktalar birleştirilecektir.

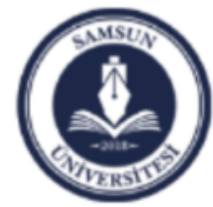

```
Örnek: X=[1,2,3,4,5];
Y=[10,20,50,80,140];
plot(X,Y);
```

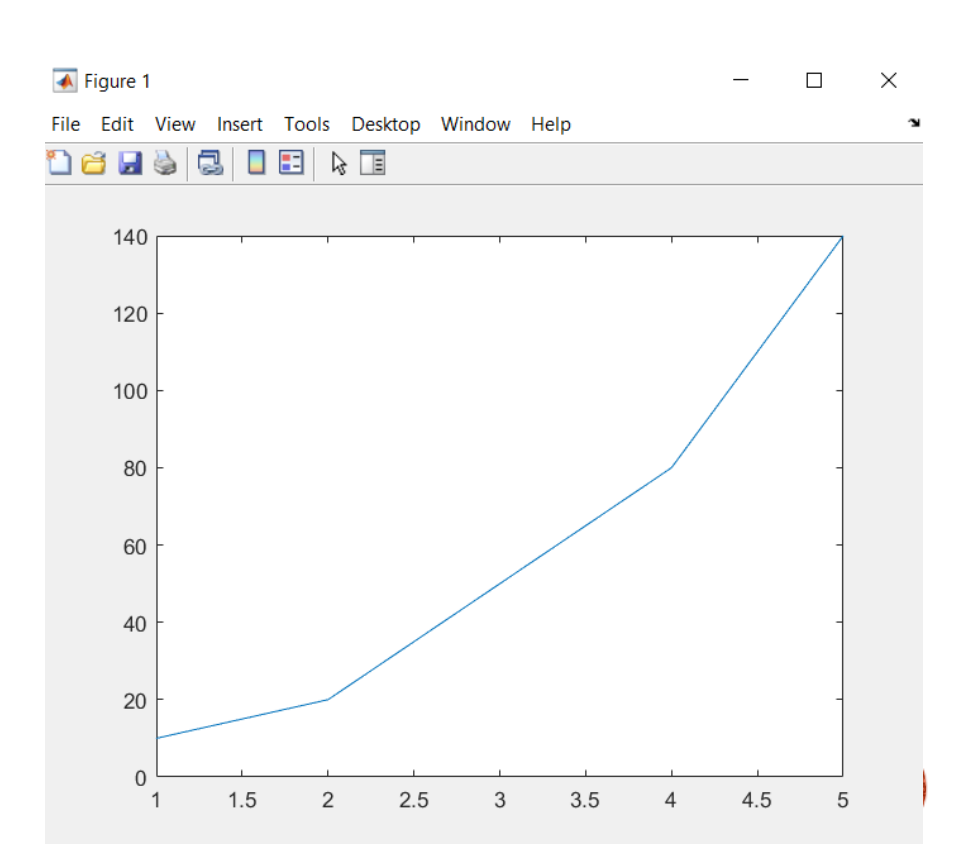

## EKSENLERI ISIMLENDIRME

- Matlab'da çizdirdiğimiz iki boyutlu grafiklerin grafik başlığını ve eksen isimlerini aşağıdaki gibi atayabiliriz:
- title('baslik')
- subsel(`X eksen ismi')
- ylabel('Y eksen ismi')

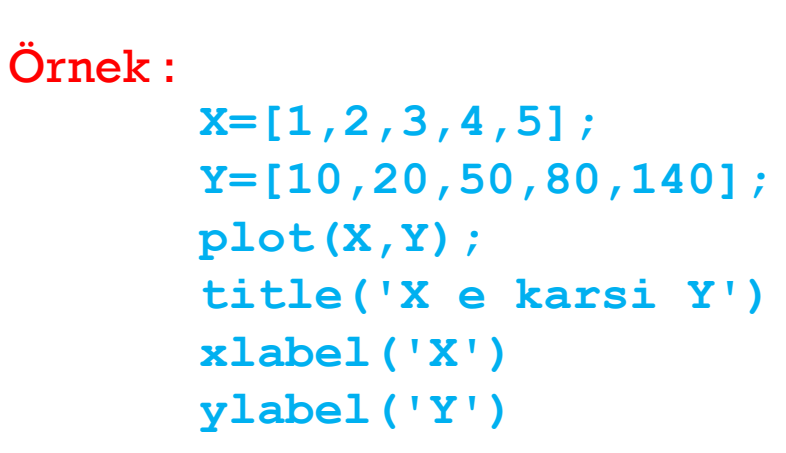

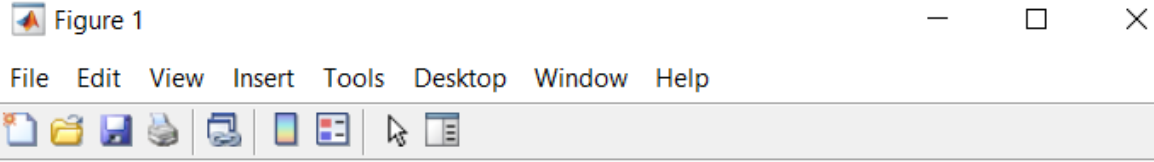

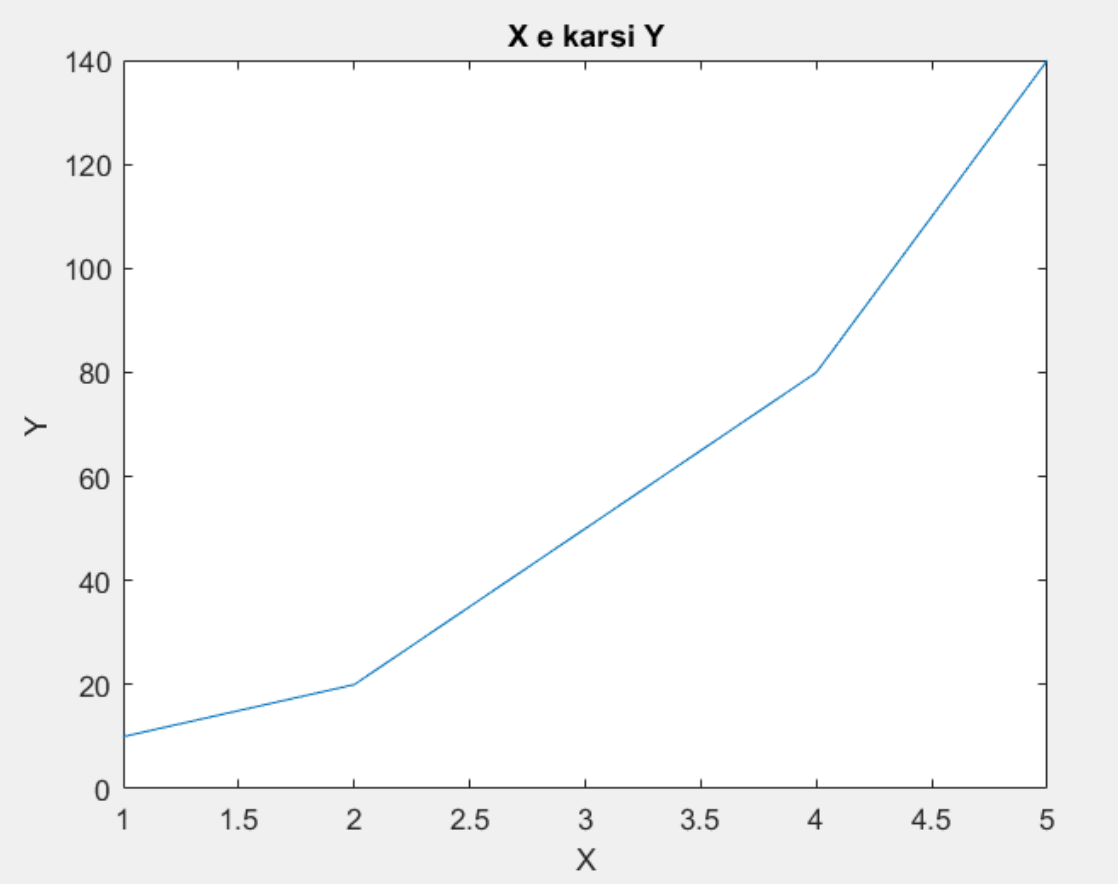

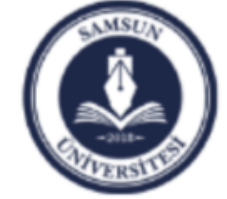

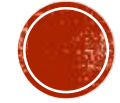

# ÇİZGİ VE İŞARETLEME SEÇENEKLERİ

- Çizimin görünümünü değiştirmek isterseniz Matlab'da bir çok çeşitli seçenekler vardır.
- Çizimin rengini, işaretleyici sembolü ve çizgi tipini kendiniz belirleyebilirsiniz.
- Bu işlemin genel komutu plot (x,y,'s') şeklindedir.
- Burada x ve y veri vektörlerinden sonra gelen üçüncü argüman olan kesme işaretleri arasında yer alan s, Tablolardaki üç sütundan (renk, işaretleyici sembolü, çizgi tipi) herhangi biri ya da hepsinin bir kombinasyonu olabilir.
- Bu üçüncü argümanın kullanımı sadece isteğe bağlıdır.

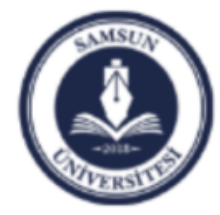

|                        |              | Marker symbol (Isaretleyici sembolu) | Indicator |
|------------------------|--------------|--------------------------------------|-----------|
| Colon (Donk) Indicaton |              | Point (Nokta)                        | •         |
| Color (Relik)          | inucator     | Plus (Arti)                          | +         |
| Blue (Mavi)            | b            | Star (Yildiz)                        | *         |
| Green (Yesil)          | g            | Circle (Daire)                       | 0         |
| Red (Kirmizi)          | <del>0</del> | x-mark (x isareti)                   | x         |
|                        | 1            | Square (Kare)                        | S         |
| Cyan (Turkuaz)         | с            | Diamond (Elmas)                      | d         |
| Magenta (Mor)          | m            | triangle (down) (Asagi bakan ucgen)  | v         |
| Yellow (sari)          | У            | triangle (up) (Yukari bakan ucgen)   | ^         |
| Black (Siyah)          | k            | triangle (left) (Sola bakan ucgen)   | <         |
| White (Beyaz)          | W            | triangle (right) (saga bakan ucgen)  | >         |
| (                      | - /          | Pentagram (Besgen)                   | р         |
|                        |              | Hexagram (Altigen)                   | h         |

| Line style (Cizgi tipi)         | Indicator |  |  |
|---------------------------------|-----------|--|--|
| Solid (Duz cizgi)               | -         |  |  |
| Dashed (Kesikli cizgi)          |           |  |  |
| Dotted (Noktali cizgi)          | :         |  |  |
| Dash-dot (Kesikli-niktalicizgi) |           |  |  |

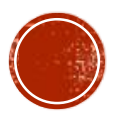

#### GRAFİĞE GÖSTERGE EKLEME (LEGEND KOMUTU) İşlemleri

 Gösterge eklemek için kullanılan komut legend komutudur. Genel format dizimi:

legend(string1,string2,string3, ..., Pos)

şeklindedir.

- legend (string1, string2, string3, ...) komut dizimi gösterge kutusunu, varsayılan olarak grafiğin sağ üst köşesine yerleştirir.
- Genel komut dizimindeki Location (Konum demektir) ifadesi, gösterge kutusunu belirlenmiş bir konuma yerleştirir.
- Bunların dışında gösterge kutusunun üzerinde iken fare işaretcisinin sol tuşuna basarak ki bu durumda dört yönlü bir ok çıkar- elle istediğiniz yere taşıyabilir.
- Ayrıca gösterge kutusunu çift tıklayarak etiket düzenlemesi de yapabilirsiniz.

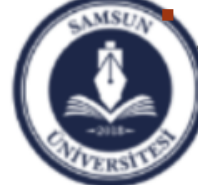

legend off komutu ise gösterge kutusunu yerleştirilen yerden kaldırır.

Samsun Üniversitesi, Mühendislik Fakültesi, Makine Mühendisliği Bölümü Prof. Dr. Bahattin Kanber, Samsun 2019

| Location  | Anlamı   |
|-----------|----------|
| North     | Üst Orta |
| South     | Alt orta |
| NorthWest | Üst Sol  |
| NorthEast | Üst sağ  |
| SouthWest | Alt Sol  |
| SouthEast | Alt Sağ  |

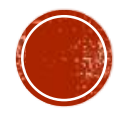

#### **ORNEK:**

Yatay eksen Pi değerlerini, düşey eksen ise Cosinüs değerlerini gösterecek şekilde 0'dan Pi'ye kadar 6 değerin grafiğini çizdiriniz. Grafikte çizgi tipi nokta nokta olacak şekilde belirleyiniz. İşaretçi yuvarlak, Etiket ise Üst ortada yer almalı.

#### X=linspace(0,pi,6);

Y = cos(X);

plot(X,Y,'r:o')

```
legend('cos(x)','Location','North')
```

#### 承 Figure 1 х Edit View Insert Tools Desktop Window Help

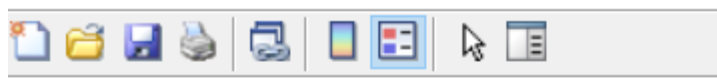

File

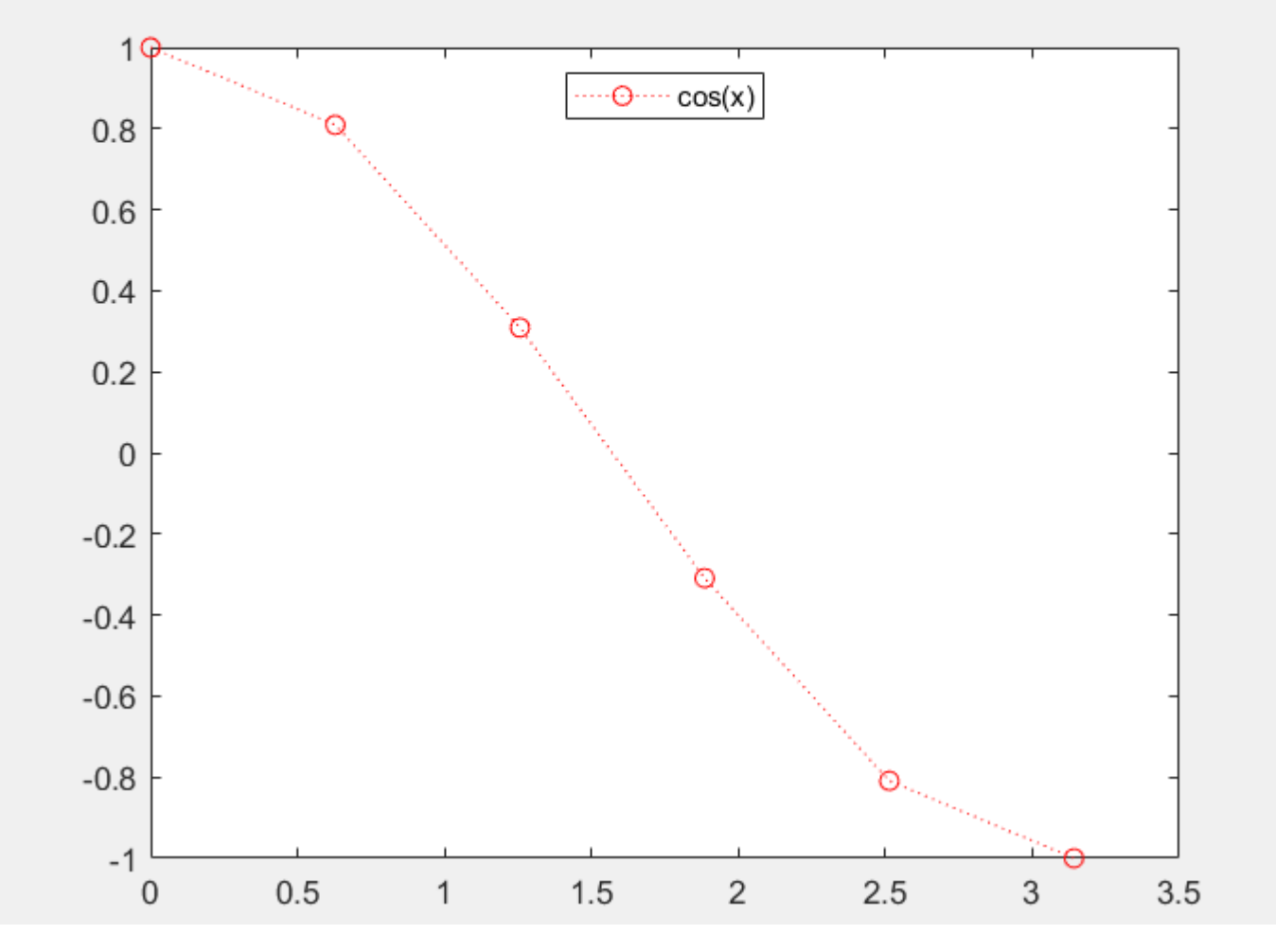

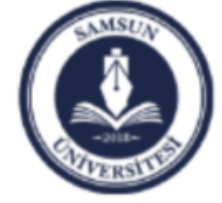

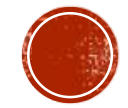

#### GRAFİKLERE SEMBOL VE YUNAN Karakterlerini eklemek

- Mühendislik ve bilimsel grafiklerde xlabel, ylabel ve title adlandırmalarında ya da grafik üzerinde legend kullanımlarında hatta eksen centiklerinin adlandirmasina kadar α,β,ω,λ gibi Yunan alfabesi (greek veya latin karakterler) harflerini eklemek gerekebilir.
- Bunların Matlab kod sistemindeki kullanımları Tablo'da verilmiştir.
- Matlab'da bu işlemler text strings (yazı dizgeleri) olarak adlandırılır.

| TABLE V. | Greek | letters; | used | in | math | mode. |
|----------|-------|----------|------|----|------|-------|
|----------|-------|----------|------|----|------|-------|

|        |          |        | Lawer       | case | :         |   |          |
|--------|----------|--------|-------------|------|-----------|---|----------|
| α      | \alpha   | β      | \beta       | γ    | \gamma    | δ | \delta   |
| ŧ      | \epsilon | ε      | \varepsilon | 5    | \zeta     | 7 | \eta     |
| θ      | \theta   | Ð      | \vartheta   | 4    | \iota     | ĸ | \kappa   |
| λ      | \lambda  | μ      | \mu         | v    | \nu       | ξ | \xi      |
| 0      | 0        | π      | \pi         | W    | \varpi    | P | \rho     |
| Q      | \varrho  | σ      | \sigma      | 5    | \varsigma | τ | \tau     |
| v      | \upsilon | φ      | \phi        | φ    | \varphi   | x | \chi     |
| ψ      | \psi     | ω      | \omega      |      |           |   |          |
|        |          |        | Upper       | case | :         |   |          |
| Г      | \Gamma   | Δ      | \Delta      | Θ    | \Theta    | Λ | \Lambda  |
| Ξ      | \Xi      | Π      | <b>\Pi</b>  | Σ    | \Sigma    | Υ | \Upsilon |
| $\Phi$ | \Phi     | $\Psi$ | \Psi        | Ω    | \Dmega    |   |          |

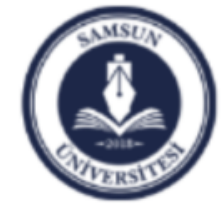

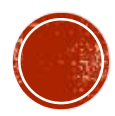

#### ÖRNEK

```
A=[1,2,3,4,5];
B=[10,20,50,80,140];
plot(A,B);
title('\alpha \beta')
xlabel('\alpha')
ylabel('\beta')
```

承 Figure 1

- 🗆 X

24

File Edit View Insert Tools Desktop Window Help

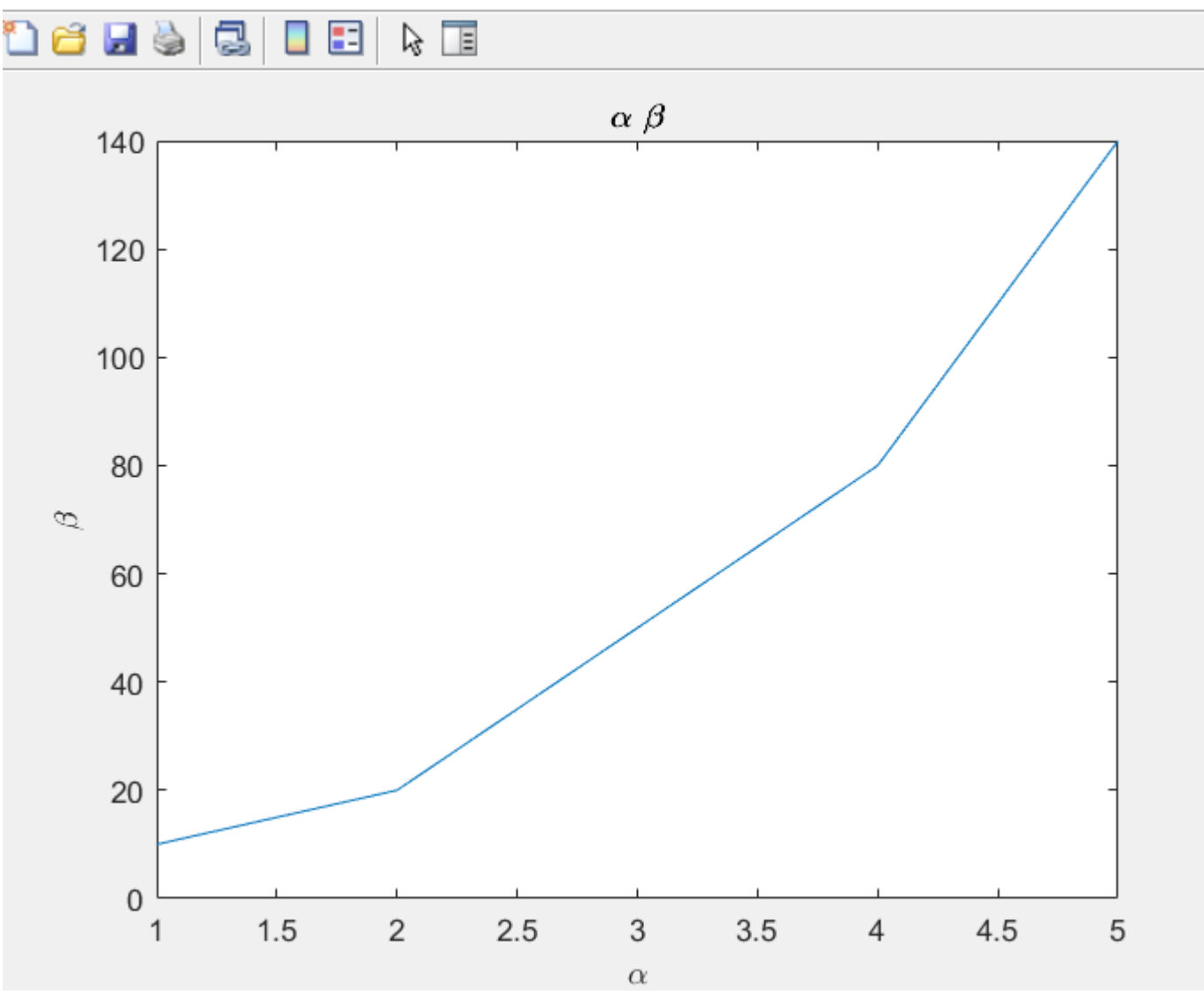

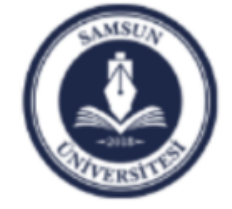

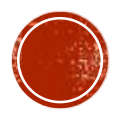